Вернуться на главную

Электронный документооборот

Практические советы по работе в программе

## Постановка задач

## В программе возможно поставить задачу исполнителю двумя способами:

- 1. В рамках связанного документа.
- 2. Отдельно, в разделе Задачи.

В рамках связанного документа постановка задачи может потребоваться, например, при необходимости ознакомить с новым входящим документом руководителя компании, отдельных сотрудников. Или, допустим, найти информацию и подготовить на её основании ответ на поступивший входящий документ (т.е. подготовить исходящий документ), а, прежде, согласовать его содержимое с начальником отдела, юристом или руководителем. Также, можно в рамках связанной задачи согласовать заявление на отпуск или ознакомить приказ об изменении распорядка в предпраздничный день (внутренние документы).

Отдельно поставленная задача может быть не связана с каким-то документом. К примеру, это может быть распоряжение о подготовке отчёта о работе в предыдущем периоде или необходимость в поиске дополнительной информации по контрагентам компании с целью более полного заполнения соответствующих карточек.

**Разберём оба варианта на примерах.** В первом случае это будет в рамках уже добавленного нами в систему входящего документа. Требуется согласовать обращение жителя с руководителем, для того, чтобы он распорядился - что с ним делать дальше.

Для усложнения процесса, определим, что секретарь в компании отвечает только за приём входящих документов и доведения их содержимого до руководителя.

Соответственно, в рамках своих должностных обязанностей, секретарь, на основании сохранённого документа отправляет задачу руководителю на ознакомление с документом:

| документа                        | a:                                                        | Внешний номер:          | Тип отправлени                 | ія:                 | Тип отправителя | 8:       |    |
|----------------------------------|-----------------------------------------------------------|-------------------------|--------------------------------|---------------------|-----------------|----------|----|
| следовани                        | е межпанельных швов - ул. Калинина, 32, кв 🗸              | б/н                     | Личное обрац                   | цение 🗸             | Физическое ли   | що       |    |
| окумента<br>дящиі<br>страци      | статис.<br>полнители                                      |                         |                                |                     | _               |          | Â  |
| рЛ №<br>создаг                   | Тема задачи:                                              | Дата исполнения:        |                                | Время исполнения:   |                 | ×        | 00 |
| 08.202                           | Прошу ознакомиться с обращением                           | 26.08.2024              | <b></b>                        | 16                  | 29              |          |    |
| докул                            | Отдел исполнителя:                                        | Исполнитель:            |                                | Тип задачи:         |                 |          |    |
| 8.202                            | Администрация 🗸                                           | Попов С. П.             | $\sim$                         | Ознакомление        |                 | ~        |    |
| нформ                            |                                                           |                         |                                |                     | Добавить испо   | олнителя |    |
| ектор<br>(алин<br>клени<br>шу об | В                                                         | ізначить                | Отмен                          | a                   |                 |          | дё |
| гечка в кв<br>1.2024, П.I        | артиру,намокают обои вдоль плинтуса и по по.<br>В. Иванов | лу пошла плесень. Прошу | <sup>,</sup> принять меры по у | странению данных пр | облем.          |          |    |

При повторном открытии входящего документа, на вкладке Связи, мы можем увидеть связанную задачу (и её данные):

| Обследов                               | ание меж                         | панельных      | швов -     | ул. Калини             | на, 32,          |                  |  |
|----------------------------------------|----------------------------------|----------------|------------|------------------------|------------------|------------------|--|
| Тема документа:                        |                                  | Внешний номер: | Тип отправ | ления:                 | Тип отправит     | 2ля:             |  |
| Обследование межпанельных швов - ул. К | алинина, 32, кв 🗸                | б/н            | Личное с   | бращение               | Физическое       | лицо 🗸           |  |
| Тип документа:                         | Статус:                          |                | Организац  | ия:                    |                  |                  |  |
| Входящий документ                      | Назначенный                      |                |            |                        |                  |                  |  |
| Регистрационный номер документа:       | Регистрационный номер документа: |                | Отправите  | Отправитель документа: |                  |                  |  |
| Вх ФЛ № 970                            | 0                                | Регистрация    | Иванов Г   | Іетр Владимирович      |                  | ୍ ୧ 🗸            |  |
| Дата создания документа:               | Автор:                           |                | Телефон:   |                        | Электронная      | почта:           |  |
| 23.08.2024 15:48:54                    | Шахов С. С.                      | ~              | +8(925)92  | 25-25-52               |                  |                  |  |
| Срок документа:                        | Приоритет:                       |                | Связанный  | с документом адрес:    |                  |                  |  |
| 23.08.2024                             | Средний                          | ~              | ул. Калин  | ина, 32, кв. 18        |                  | ~                |  |
| Информация Файлы                       | Связи                            | История        |            |                        |                  | Архивные         |  |
| Ме Наименование                        | Регистрация                      | Тип            | Статус     | Автор/Испол            | Дата             | Срок исполн      |  |
| Прошу ознакомиться с обращен           | ием                              | Ознакомление   | Назначена  | Попов С. П.            | 23.08.2024 16:33 | 26.08.2024 16:29 |  |
| < Сохранить                            | 3,                               | Вернуть        | → Задан    | ие                     | Завершить        | >                |  |

Для изменения содержимого карточки документа, его автор должен нажать кнопку Вернуть и подтвердить это действие в диалоговом окне. При этом все связанные задачи станут завершены, работа исполнителей по ним станет не возможна. При нажатии кнопки Завершить завершается работа не только по связанным задачам, но и по основному документу.

\_

# У исполнителя задачи (в текущем случае - руководителя компании, который должен с ней ознакомиться) появилась новая задача в журнале:

| ознакомиться с                                                                     | обращением                                                                                                    | ☆                                                                                                    |
|------------------------------------------------------------------------------------|----------------------------------------------------------------------------------------------------|----------------------------------------------------------------------------------------------------|
|                                                                                    |                                                                                                    | Тип задачи:                                                                                                    |
|                                                                                    |                                                                                                    | Ознакомление 🗸 🗸                                                                                                    |
| Дата постановки задачи:                                                            | Автор:                                                                                                    | Приоритет:                                                                                                    |
| 23.08.2024 16:33                                                                   | Шахов С. С.                                                                                                    | Средний 🗸                                                                                                    |
| Дата исполнения:                                                                   | Время исполнения:                                                                                                    | Статус задачи:                                                                                                    |
| 26.08.2024                                                                         | 16 29                                                                                                    | Назначена                                                                                                    |
|                                                                                    |                                                                                                    |                                                                                                    |
| Ответ Ком                                                                          | ментарии                                                                                                    |                                                                                                    |
| Зимой отсырел угол стены и по<br>олу пошла плесень. Прошу прин:<br>ринять в работу | оявился грибок, во время дож<br>ять меры по устранению данны<br>Завершить                                                                                                    | дей с верхнего откоса на кухне идёт<br>их проблем.                                                                                                    |
|                                                                                    | ОЗНАКОМИТЬСЯ С    Дата постановки задачи:   23.08.2024 16:33   Дата исполнения:   26.08.2024   Ответ   Ком   имировича собственника жилья   Зимой отсырел угол стены и полу пошла плесень. Прошу прин | ознакомиться с обращением<br>Дата постановки задачи: Автор:<br>23.08.2024 16:33<br>Дата исполнения:<br>26.08.2024 © 16 29<br>Ответ Комментарии<br>имировича собственника жилья по адресу:<br>Зимой отсырел угол стены и появился грибок, во время дож<br>олу пошла плесень. Прошу принять меры по устранению данны<br>ринять в работу Завершить |

#### В карточке задачи он может сделать:

- Нажать на кнопку Принять в работу. Статус задачи измениться на В работе, автору задачи уйдёт соответствующее уведомление о том, что исполнитель принял задачу в работу.
- На различных вкладках карточки задачи добавить файлы, связанные с исполнением задачи (в рамках ознакомления с документом - не требуется), посмотреть связанный документ, заполнить Отчёт о выполнении задачи (можно, например, написать - кто будет заниматься подготовкой ответа на документ, кому назначить связанные задачи по непосредственной работе в рамках запроса жителя и т.д.), обменяться комментариями с автором документа - секретарём, которые помогут принять решение.
- 1. Нажать на кнопку Завершить для того, чтобы статус задачи изменился на Выполнена.

## Содержимое вкладок задачи:

| Информация | Файлы | Связи | Отчёт | Комментарии | История |   |          |
|------------|-------|-------|-------|-------------|---------|---|----------|
|            |       |       |       |             |         |   |          |
|            |       |       |       |             |         |   |          |
|            |       |       |       |             |         |   |          |
|            |       |       |       |             |         |   |          |
|            |       |       |       |             |         |   |          |
|            |       |       |       |             |         | Ð | Добавить |
|            |       |       |       |             |         |   |          |

## На вкладке Файлы можно добавить файлы, связанные с исполнением задачи.

|   | Инфори | мация          | Файлы            | Связи       | Ответ           | Комментарии |             |                  |             |
|---|--------|----------------|------------------|-------------|-----------------|-------------|-------------|------------------|-------------|
|   |        |                |                  |             |                 |             |             |                  | Архивные    |
|   | Метка  | Наименование   |                  | Регистрация | Тип             | Статус      | Автор/Испол | Дата             | Срок исполн |
|   |        | Обследование м | ежпанельных швов | Вх ФЛ № 970 | Входящий докум« | Назначенный | Шахов С. С. | 23.08.2024 15:48 |             |
| ſ |        |                |                  |             |                 |             |             |                  |             |
|   |        |                |                  |             |                 |             |             |                  |             |
|   |        |                |                  |             |                 |             |             |                  |             |
|   |        |                |                  |             |                 |             |             |                  |             |
|   |        |                |                  |             |                 |             |             |                  |             |
| L |        |                |                  |             |                 |             |             |                  |             |
| U |        |                |                  |             |                 |             |             |                  |             |
|   |        |                |                  |             |                 |             |             |                  |             |
|   |        |                |                  | Coxp        | анить           | 🗸 Завершить |             |                  |             |

## На вкладке Связи можно посмотреть связанный документ.

| Информация              | Файлы                 | Связи               | Отчёт             | Комментарии       | История |  |
|-------------------------|-----------------------|---------------------|-------------------|-------------------|---------|--|
| Требуется передать в те | ехнический отдел. Нач | альник отдела самос | тоятельно определ | пит исполнителей. |         |  |
|                         |                       |                     |                   |                   |         |  |
|                         |                       |                     |                   |                   |         |  |
|                         |                       |                     |                   |                   |         |  |
|                         |                       |                     |                   |                   |         |  |
|                         |                       |                     |                   |                   |         |  |
|                         |                       |                     |                   |                   |         |  |

## На вкладке Отчёт можно заполнить отчёт о выполнении задачи.

| Информация       | Файлы | Связи                 | Ответ             | Комментарии            |                       |              |          |
|------------------|-------|-----------------------|-------------------|------------------------|-----------------------|--------------|----------|
| Дата             | Kc    | мментарий             |                   |                        |                       |              |          |
| 23.08.2024 16:43 | рор   | ov   А что говорят на | ши коллеги из РЭУ | /? И обращения уже был | и по этому адресу с т | ем же самым? |          |
|                  |       |                       |                   |                        |                       |              |          |
|                  |       |                       |                   |                        |                       |              |          |
|                  |       |                       |                   |                        |                       |              |          |
|                  |       |                       |                   |                        |                       |              |          |
|                  |       |                       |                   |                        |                       | _            |          |
|                  |       |                       |                   |                        |                       | Ð            | Ответить |
|                  |       | o ۲۵                  | хранить           | 🗸 Завершить            |                       |              |          |

На вкладке **Комментарии** можно обменяться комментариями с автором документа. После того, как исполнитель завершил задачу - она переходит в статус **Выполнена**. А в случае, если её завершил автор - **Завершена**.

|                    | зоду швов      |        |                         |                 |                   | - 🗆 ×  |
|--------------------|----------------|--------|-------------------------|-----------------|-------------------|--------|
| 🏮 докувед          | Ļ              | Обраще | ние жителя по           | поводу швов     |                   |        |
| Гема задачи:       |                |        |                         |                 | Тип задачи:       |        |
| Обращение жителя   | по поводу швов |        |                         |                 | Ознакомление      | $\sim$ |
| )тдел исполнителя: |                |        | Дата постановки задачи: | Автор:          | Приоритет:        |        |
| Любой              |                | ~      | 11.02.2024 13:13        | Алексеева М. А. | Средний           | $\sim$ |
| сполнитель:        |                |        | Дата исполнения:        |                 | Время исполнения: |        |
| Попов С. П.        |                | ~      | 11.02.2024              | <b></b>         | 13                | 10     |
|                    |                |        |                         |                 |                   |        |
|                    |                |        |                         |                 |                   |        |

В этом случае доступно только одно действие с задачей - отправить её В архив.

|                               | From:<br>https://wiki.bit76.ru/ - База знаний                                                                                        |  |
|-------------------------------|----------------------------------------------------------------------------------------------------|--|
|                               | Permanent link:<br>https://wiki.bit76.ru/%D0%BF%D0%BE%D1%81%D1%82%D0%B0%D0%BD%D0%BE%D0%B2%D0%BA%D0%B0_%D0%B7%D0%B0%D0%B4%D0%B0%D1%87 |  |
| Last update: 22.05.2025 06:57 | Last update: 22.05.2025 06:57                                                                                                    |  |